**FIRST EDITION 2024** 

# **CIRCUIT ANALYSIS LAB** AS PER THE LATEST ANNA UNIVERSITY SYLLABUS (EEE)

# **DR.G.MUTHUSELVI**

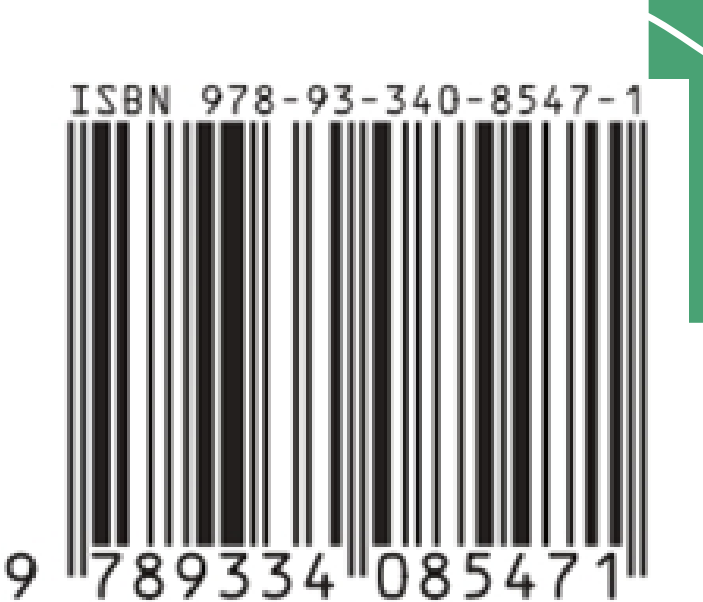

# **CIRCUIT ANALYSIS LAB MANUAL** (ELECTRICAL AND ELECTRONICS ENGINEERING)

# **REGULATION – 2021**

**AUTHOR:** 

Dr. G. MUTHUSELVI,

#### GENERAL GUIDELINES AND SAFETY INSTRUCTIONS

- 1. Sign in the log register as soon as you enter the lab and strictly observe your lab timings.
- 2. Strictly follow the written and verbal instructions given by the teacher / Lab Instructor. If you do not understand the instructions, the handouts and the procedures, ask the instructor or teacher.
- 3. Never work alone! You should be accompanied by your laboratory partner and / or the instructors / teaching assistants all the time.
- 4. It is mandatory to come to lab in a formal dress and wear your ID cards.
- 5. Do not wear loose-fitting clothing or jewels in the lab. Rings and necklaces are usual excellent conductors of electricity.
- 6. Mobile phones should be switched off in the lab. Keep bags in the bag rack.
- 7. Keep the labs clean at all times, no food and drinks allowed inside the lab.
- 8. Intentional misconduct will lead to expulsion from the lab.
- 9. Do not handle any equipment without reading the safety instructions. Read the handout and procedures in the Lab Manual before starting the experiments.
- 10. Do your wiring, setup, and a careful circuit checkout before applying power. Do not make circuit changes or perform any wiring when power is on.
- 11. Avoid contact with energized electrical circuits.
- 12. Do not insert connectors forcefully into the sockets.
- 13. **NEVER** try to experiment with the power from the wall plug.
- 14.Immediately report dangerous or exceptional conditions to the Lab instructor / teacher: Equipment that is not working as expected, wires or connectors are broken, the equipment that smells or "smokes". If you are not sure what the problem is or what's going on, switch off the Emergency shutdown.
- 15. Never use damaged instruments, wires or connectors. Hand over these parts to the Lab instructor/Teacher.
- 16. Be sure of location of fire extinguishers and first aid kits in the laboratory.
- 17. After completion of Experiment, return the bread board, trainer kits, wires, CRO probes and other components to lab staff. Do not take any item from the lab without permission.
- 18. Observation book and lab record should be carried to each lab. Readings of current lab experiment are to be entered in Observation book and previous lab experiment should be written in Lab record book. Both the books should be corrected by the faculty in each lab.
- 19. Special Precautions during soldering practice
  - a. Hold the soldering iron away from your body. Don't point the iron towards you.
  - b. Don't use a spread solder on the board as it may cause short circuit.
  - c. Do not overheat the components as excess heat may damage the components/board.
  - d. In case of burn or injury seek first aid available in the lab or at the college dispensary.

# DEPARTMENT OF ELECTRICAL AND ELECTRONICS ENGINEERING

# **REGULATION – 2021**

# **EE3271 – CIRCUIT ANALYSIS LABORATORY**

# Dr.G.MUTHUSELVI

Associate Professor/ Electrical and Electronics Engineering

Annai Mira College of Engineering and Technology

Ranipet - 632 517

# PREFACE

This book on "CIRCUIT ANALYSIS LABORATORY MANUAL (Electrical and Electronics Engineering)" covers the complete syllabus prescribed by the Anna University, Chennai for the second semester B.E/ B.Tech. Degree course under Outcome Based Education Credit System with the new regulation 2021.

This book covers with basis laws ,theorems and analysis of electric electronic sources and knowledge about electric circuits.

We hope that this book will be useful to both teachers and students. Finally we would request the readers to kindly send their valuable comments and suggestions towards the improvement of the manual and the same will be gratefully acknowledge.

Any suggestion from the reader for the betterment of this book can be dropped into <u>amcetmuthuselvig@gmail.com</u>.

- Dr.G.Muthuselvi

# ACKNOWLEDGEMENT

We are thankful to and fortunate enough to get constant encouragement, support and guideline from Chairman **Thiru. S. Ramadoss Ayya**, Secretary & Treasurer **Mr.G.Thamothiran** for his blessings to complete the book successfully.

We would not forget to remember our Principal **Dr.T.K.Gopinathan** for his constant assistance in preparing this book.

# ANNAI MIRA COLLEGE OF ENGINEERING AND TECHNOLOGY

ARAPPAKKAM, RANIPET Dt.,

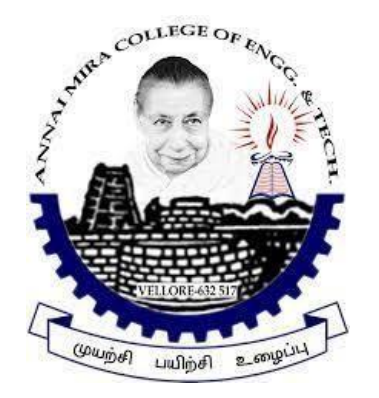

# FIRST YEAR / II SEMESTER EEE (R2021) EE 3271 – CIRCUITS ANALYSIS LAB ACADEMIC YEAR: 2022-23 EVEN

| Name            | : |  |
|-----------------|---|--|
| Register No     | : |  |
| Vear / Semester | • |  |

PREPARED BY

### Dr. G. MUTHUSELVI.,

ASSOCIATE PROFESSOR DEPARTMENT OF EEE

# INDEX

| S.No | Date | Name of Experiments                                                                                                    | Marks | Faculty<br>Sign |
|------|------|----------------------------------------------------------------------------------------------------|-------|-----------------|
| 1.   |      | Simulation and experimental<br>verification of series and parallel<br>electrical circuit using fundamental laws                                              |       |                 |
| 2.   |      | Simulation and experimental<br>verification of electrical circuit<br>problems using Thevenin's theorem                                                       |       |                 |
| 3.   |      | Simulation and experimental<br>verification of electrical circuit<br>problems using Norton's theorem                                                         |       |                 |
| 4.   |      | Simulation and experimental<br>verification of electrical circuit<br>problems using Superposition theorem                                                    |       |                 |
| 5.   |      | Simulation and experimental<br>verification of Maximum Power<br>transfer theorem                                                                             |       |                 |
| 6.   |      | Simulation and Experimental validation<br>of R-C, R-L and RLC electric circuit<br>transients                                                                 |       |                 |
| 7.   |      | Simulation and Experimental validation<br>of frequency response of RLC electric<br>circuit.                                                                  |       |                 |
| 8.   |      | Design and implementation of series<br>and parallel resonance circuit.                                                                                       |       |                 |
| 9.   |      | Simulation and experimental<br>verification of three phase balanced and<br>unbalanced star, delta networks circuit<br>(Power and Power factor calculations). |       |                 |

## **ELECTRICAL CIRCUITS LABORATORY**

#### **OBJECTIVE:**

The objective of the Electrical Circuits lab is to expose the students to the of electrical circuits and give them experimental skill. The purpose of lab experiment is to continue to build circuit construction skills using different circuit element. It also aims to introduce MATLAB a circuit simulation software tool. It enables the students to gain sufficient knowledge on the programming and simulation of Electrical circuits,

#### **OUTCOMES:**

Upon the completion of Electrical Circuit and simulation practical course, the student will be able to attain the following:

- 1 Familiarity with DC and AC circuit analysis techniques.
- 2 Analyze complicated circuits using different network theorems.
- 3 Acquire skills of using MATLAB software for electrical circuit studies.
- 4 Determine the self and mutual inductance of coupled coils.

#### **EXPERIMENT - 1**

#### (A) VERIFICATION OF KVL AND KCL

#### 1.1 AIM:

To verify Kirchhoff's Voltage Law (KVL) and Kirchhoff's Current Law (KCL) in a Passive Resistive Network .

#### **1.2 APPARATUS:**

| S. No | Apparatus Name   | Range | Туре | Quantity    |
|-------|------------------|-------|------|-------------|
| 1     | RPS              |       |      |             |
| 2     | Ammeter          |       |      |             |
| 3     | Voltmeter        |       |      |             |
| 4     | Resistors        |       |      |             |
| 5     | Bread Board      | -     | -    | 01          |
| 6     | Connecting Wires | -     | -    | As required |

#### **1.3 CIRCUIT DIAGRAMS:**

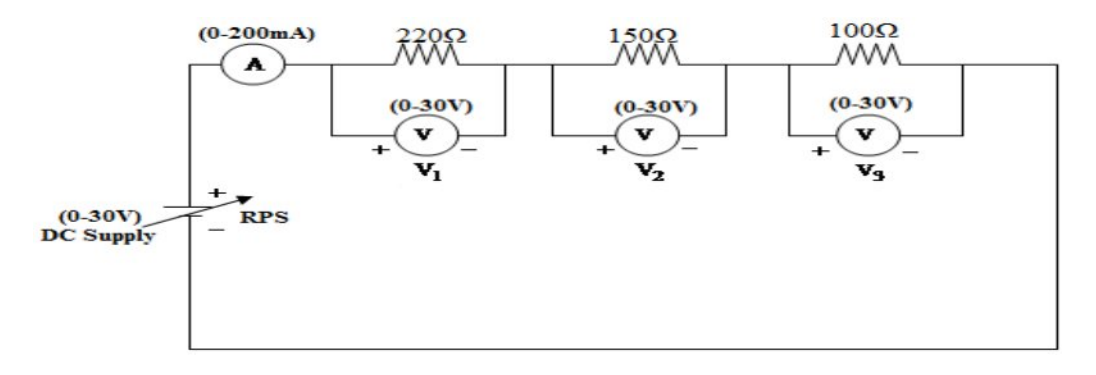

#### **Figure – 1.1 Verification of KVL**

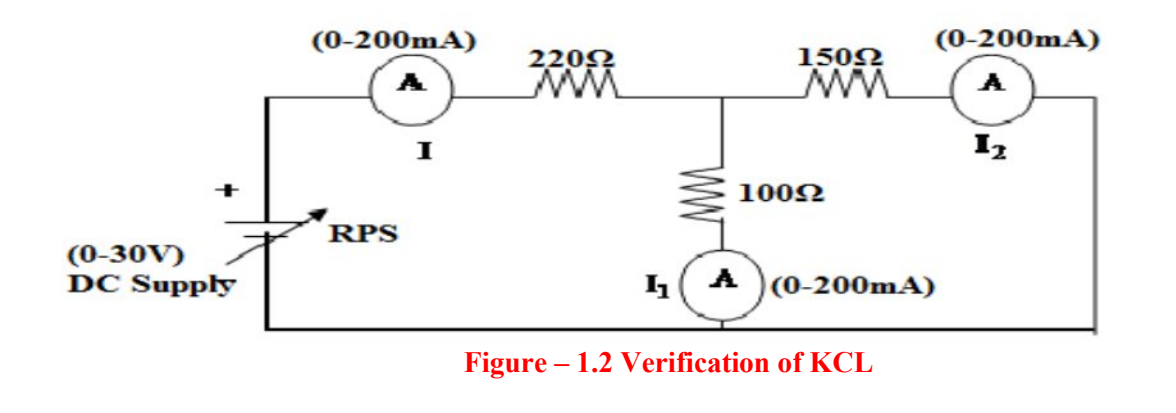

#### **1.4 PROCEDURE:**

#### **To Verify KVL**

- 1. Connect the circuit diagram as shown in Figure 1.
- 2. Switch ON the supply to RPS.
- 3. Apply the voltage (say 5v) and note the voltmeter readings.
- 4. Gradually increase the supply voltage in steps.
- 5. Note the readings of voltmeters.
- 6. sum up the voltmeter readings (voltage drops), that should be equal to applied voltage.
- 7. Thus KVL is Verified practically.

#### **To Verify KCL**

- 1. Connect the circuit diagram as shown in Figure 2.
- 2. Switch ON the supply to RPS.
- 3. Apply the voltage (say 5v) and note the Ammeter readings.
- 4. Gradually increase the supply voltage in steps.
- 5. Note the readings of Ammeters.
- 6. Sum up the Ammeter readings  $(I_1 \text{ and } I_2)$ , that should be equal to total current (I).
- 7. Thus KCL is Verified practically

#### **1.5 OBSERVATIONS:**

For KVL

| Applied              | V <sub>1</sub> (volts) |           | V <sub>2</sub> (volts) |           | V <sub>3</sub> (volts) |           | $V_1+V_2+V_3$ (volts) |           |
|----------------------|------------------------|-----------|------------------------|-----------|------------------------|-----------|-----------------------|-----------|
| Voltage<br>V (volts) | Theoritical            | Practical | Theoritical            | Practical | Theoritical            | Practical | Theoritical           | Practical |
|                      |                        |           |                        |           |                        |           |                       |           |
|                      |                        |           |                        |           |                        |           |                       |           |

#### For KCL

| Applied   | I (A)       |           | <b>I</b> <sub>1</sub> ( <b>A</b> ) |           | <b>I</b> <sub>2</sub> ( <b>A</b> ) |           | <b>I</b> <sub>1</sub> + <b>I</b> <sub>2</sub> ( <b>A</b> ) |           |
|-----------|-------------|-----------|------------------------------------|-----------|------------------------------------|-----------|------------------------------------------------------------|-----------|
| V (volts) | Theoretical | Practical | Theoretical                        | Practical | Theoretical                        | Practical | Theoretical                                                | Practical |
|           |             |           |                                    |           |                                    |           |                                                            |           |
|           |             |           |                                    |           |                                    |           |                                                            |           |

#### **1.6 PRECAUTIONS:**

- 1. Check for proper connections before switching ON the supply
- 2. Make sure of proper color coding of resistors
- 3. The terminal of the resistance should be properly connected.

#### 1.7 **RESULT**:

#### (B)VERIFICATION OF KVL AND KCL USING DIGITAL SIMULATION.

#### **1.8 AIM:**

To verify Kirchhoff's Voltage Law (KVL) and Kirchhoff's Current Law (KCL) using digital simulation.

#### **1.9 APPARATUS:**

| S. No | SOFTWARE USED | DESK TOP<br>QUANTITY |
|-------|---------------|----------------------|
| 1     | MATLAB        | 01                   |

#### **1.10 CIRCUIT DIAGRAMS:**

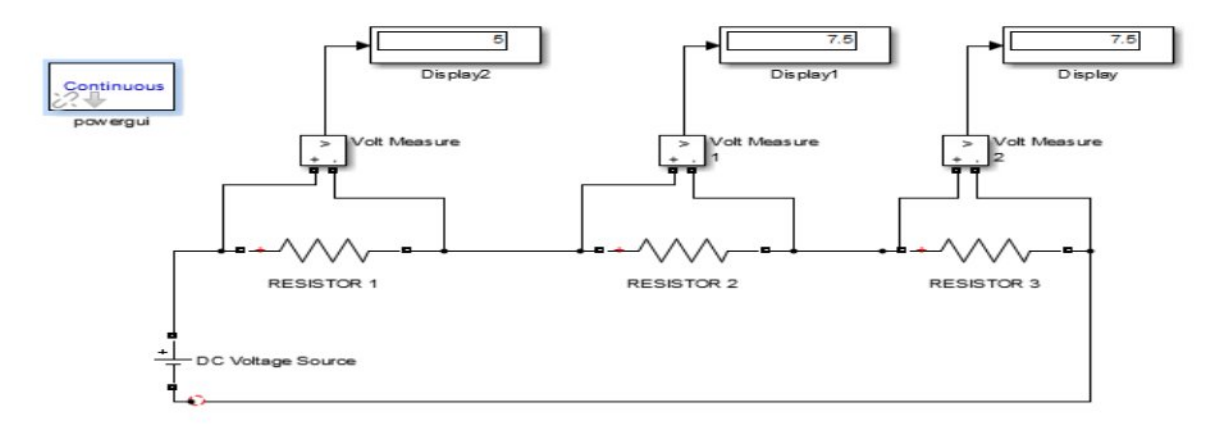

#### Figure – 1.3 Verification of KVL

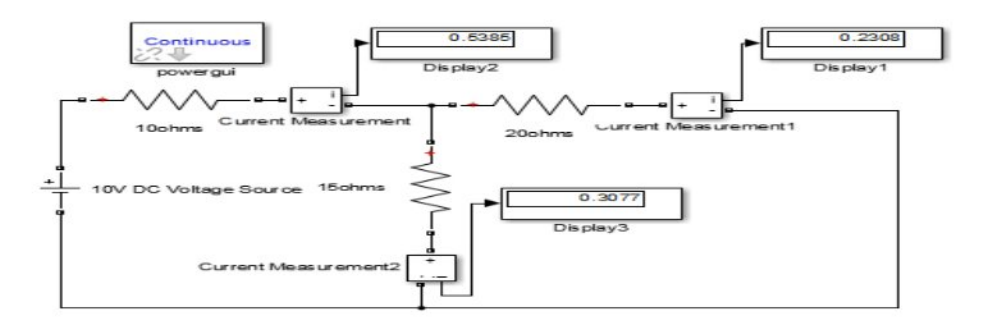

#### **Figure – 1.4 Verification of KCL**

#### **1.11 PROCEDURE:**

- 1. Make the connections as shown in the circuit diagram by using MATLAB Simulink.
- 2. Measure the voltages and currents in each resistor.
- 3. Verify the KVL and KCL.

#### **1.12 OBSERVATIONS:**

#### For KVL

| Applied              | V <sub>1</sub> (volts) |           | V <sub>2</sub> (volts) |           | V <sub>3</sub> (volts) |           | V <sub>1</sub> +V <sub>2</sub> +V <sub>3</sub> (volts) |           |
|----------------------|------------------------|-----------|------------------------|-----------|------------------------|-----------|--------------------------------------------------------|-----------|
| Voltage<br>V (volts) | Theoretical            | Practical | Theoretical            | Practical | Theoretical            | Practical | Theoretical                                            | Practical |
|                      |                        |           |                        |           |                        |           |                                                        |           |

#### For KCL

| Applied<br>Voltage   | I (A)       |           | <b>I</b> <sub>1</sub> ( <b>A</b> ) |           | $I_2(A)$    |           | <b>I</b> <sub>1</sub> + <b>I</b> <sub>2</sub> ( <b>A</b> ) |           |
|----------------------|-------------|-----------|------------------------------------|-----------|-------------|-----------|------------------------------------------------------------|-----------|
| Voltage<br>V (volts) | Theoretical | Practical | Theoretical                        | Practical | Theoretical | Practical | Theoretical                                                | Practical |
|                      |             |           |                                    |           |             |           |                                                            |           |
|                      |             |           |                                    |           |             |           |                                                            |           |

#### **1.13 RESULT:**

#### 1.14 PRE LAB VIVA QUESTIONS:

- 1. Define current.
- 2. Define voltage.
- 3. What is resistance?
- 4. Define ohm's law.
- 5. State KCL and KVL.

#### 1.15 **POST LAB VIVA QUESTIONS:**

- 1. What do you mean by junction?
- 2. Derive current division rule.
- 3. Explain the sign conventions.
- 4. Explain the color coding of resistors.

### EXPERIMENT - 2 (A) MESH ANALYSIS

#### 2.1 AIM

The study of mesh analysis is the objective of this exercise, specifically its usage in multi-source DC circuits. Its application in finding circuit currents and voltages will be investigated.

#### **2.2 APPARATUS:**

| S.No. | Equipment        | Range | Туре | Quantity |
|-------|------------------|-------|------|----------|
| 1.    | Resistors        | -     | -    |          |
| 2.    | Ammeter          |       |      |          |
| 3.    | R.P.S            |       |      |          |
| 4.    | Bread Board      | -     | -    |          |
| 5.    | Connecting Wires |       |      | required |

#### **2.3 THEORY:**

Multi-source DC circuits may be analyzed using a mesh current technique. The process involves identifying a minimum number of small loops such that every component exists in at least one loop. KVL is then applied to each loop. The loop currents are referred to as mesh currents as each current interlocks or meshes with the surrounding loop currents. As a result there will be a set of simultaneous equations created, an unknown mesh current for each loop. Once the mesh currents are determined, various branch currents and component voltages may be derived.

#### 2.4 CIRCUIT DIAGRAM:

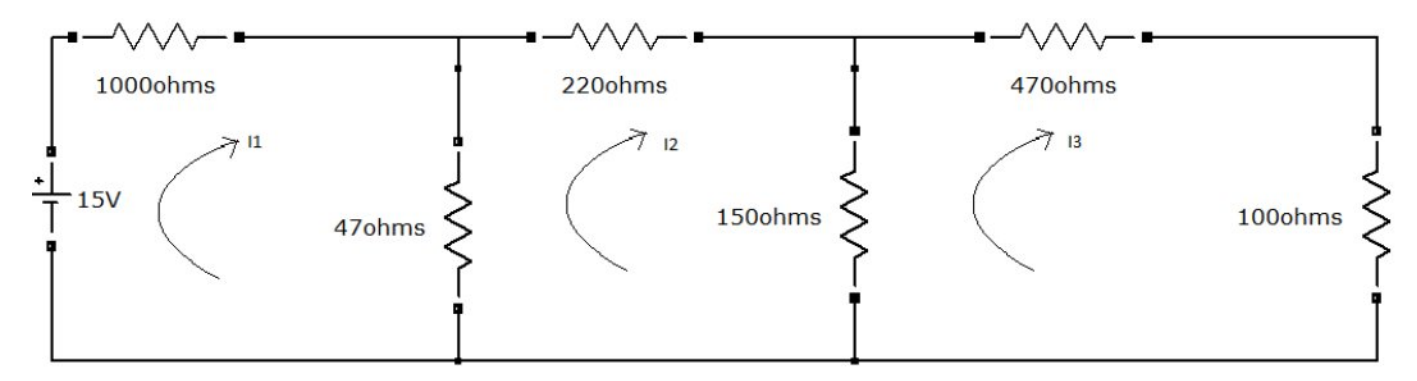

Figure – 2.1 Mesh analyses

#### 2.5 **PROCEDURE**

- 1. Connect the circuit diagram as shown in Figure 2.1.
- 2. Switch ON the supply to RPS.

- 3. Apply the voltage (say 15v).
- 4. Gradually increase the supply voltage in steps.
- 5. Connect ammeters in the loop and find the currents  $I_1$ ,  $I_2$  and  $I_3$ .
- 6. Verify the practical results obtained with theoretical results

#### **2.6 OBSERVATIONS:**

| Applied              | Loop cu               | rrent(I <sub>1</sub> ) | Loop cur                     | rent (I <sub>2</sub> ) | Loop current(I <sub>3</sub> ) |  |  |
|----------------------|-----------------------|------------------------|------------------------------|------------------------|-------------------------------|--|--|
| Voltage<br>V (volts) | Theoretical Practical |                        | Theoretical <b>Practical</b> |                        | Theoretical Practical         |  |  |
|                      |                       |                        |                              |                        |                               |  |  |

#### **2.7 PRECAUTIONS:**

- 1. Check for proper connections before switching ON the supply
- 2. Make sure of proper color coding of resistors
- 3. The terminal of the resistance should be properly connected.

#### 2.8 **RESULT**:

#### (B) MESH ANALYSIS USING DIGITAL SIMULATION

#### AIM:

To verify mesh analysis using digital simulation.

#### 2.9 APPARATUS:

| S. No | SOFTWARE USED | DESKTOP<br>QUANTITY |
|-------|---------------|---------------------|
| 1     | MATLAB        | 01                  |

#### 2.10 SIMULATION DIAGRAMS:

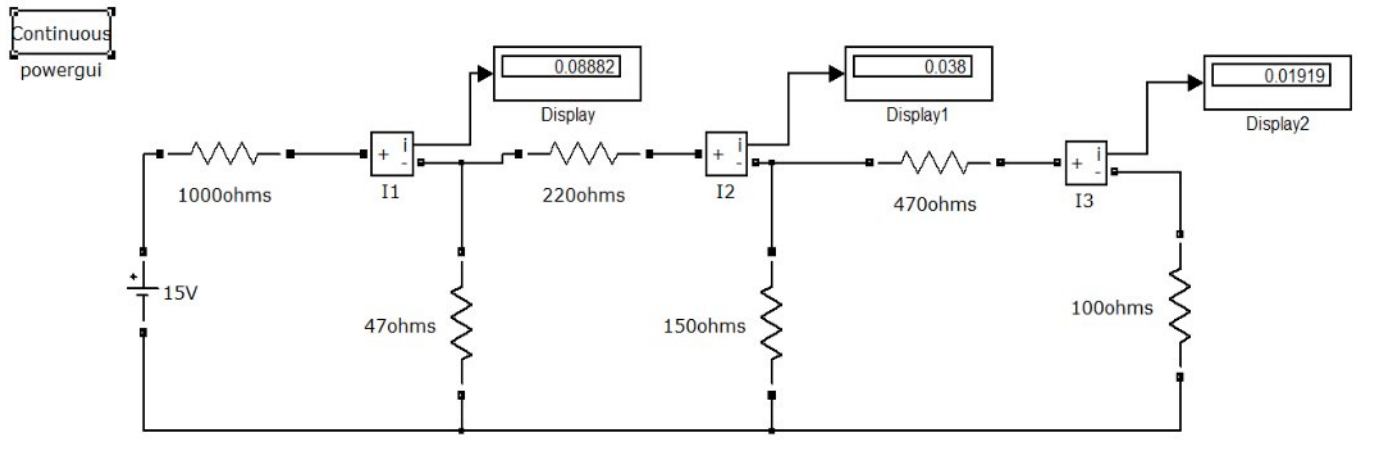

#### Figure – 2.2 Mesh analysis in MATLAB

#### 2.11 **PROCEDURE:**

- 1. Make the connections as shown in the circuit diagram by using MATLAB Simulink.
- 2. Measure current in each resistor.
- 3. Verify the mesh analysis.

#### 2.12 **OBSERVATIONS:**

| Applied              | Loop cu               | rrent(I <sub>1</sub> ) | Loop cur              | rent (I <sub>2</sub> ) | Loop current(I <sub>3</sub> ) |  |
|----------------------|-----------------------|------------------------|-----------------------|------------------------|-------------------------------|--|
| Voltage<br>V (volts) | Theoretical Practical |                        | Theoretical Practical |                        | Theoretical Practical         |  |
|                      |                       |                        |                       |                        |                               |  |

#### 2.13 RESULT

#### 2.14 PRE LAB VIVA QUESTIONS:

- 1. On which law is the mesh analysis based?
- 2. What is mesh analysis?
- 3. When do we go for super mesh analysis?
- 4. What is the equation for determining the number of independent loop equations in mesh current method?

#### 2.15 POST LAB VIVA QUESTIONS:

- 1. How do we calculate branch currents from loop currents?
- 2. How do we calculate branch voltages from loop currents?

### EXPERIMENT - 3 (A) NODAL ANALYSIS

#### 3.1 AIM

The study of nodal analysis is the objective of this exercise, specifically its usage in multi-source DC circuits. Its application in finding circuit node voltages will be investigated.

#### **3.2 APPARATUS:**

| S.No. | Equipment        | Range | Туре | Quantity |
|-------|------------------|-------|------|----------|
| 1.    | Resistors        | -     | -    |          |
| 2.    | Voltmeter        |       |      |          |
| 3.    | R.P.S            |       |      |          |
| 4.    | Bread Board      | -     | -    |          |
| 5.    | Connecting Wires |       |      | required |

#### 3.3 THEORY:

In electric circuits analysis, nodal analysis, node-voltage analysis, or the branch current method is a method of determining the voltage (potential difference) between "nodes" (points where elements or branches connect) in an electrical circuit in terms of the branch currents.

#### **3.4 CIRCUIT DIAGRAM:**

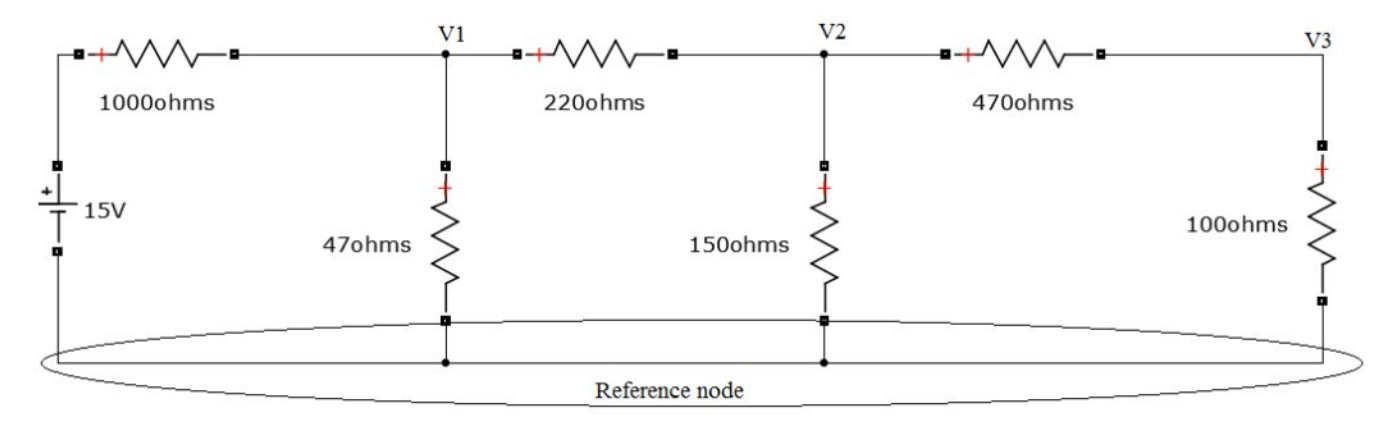

#### Figure – 3.1 Nodal analysis

#### 3.5 **PROCEDURE**

- 1. Connect the circuit diagram as shown in Figure 3.1.
- 2. Switch ON the supply to RPS.
- 3. Apply the voltage (say 15v) and note the voltmeter readings.
- 4. Gradually increase the supply voltage in steps.
- 5. Note the readings of voltmeters.
- 6. Verify the practical results obtained with theoretical results.

#### **3.6 OBSERVATIONS:**

| Applied              | Node vo     | ltage(v1) | Node vol    | tage(v <sub>2</sub> ) | Node        | voltage(v <sub>3</sub> ) |
|----------------------|-------------|-----------|-------------|-----------------------|-------------|--------------------------|
| Voltage<br>V (volts) | Theoretical | Practical | Theoretical | Practical             | Theoretical | Practical                |
|                      |             |           |             |                       |             |                          |

#### **3.7 PRECAUTIONS:**

- 1. Check for proper connections before switching ON the supply
- 2. Make sure of proper color coding of resistors
- 3. The terminal of the resistance should be properly connected.

#### 3.8 RESULT

#### **(B) NODAL ANALYSIS USING DIGITAL SIMULATION**

#### 3.9 AIM:

To verify nodal analysis using digital simulation.

#### **3.10 APPARATUS:**

| S. No | SOFTWARE USED | DESKTOP<br>QUANTITY |
|-------|---------------|---------------------|
| 1     | MATLAB        | 01                  |

#### **3.11 SIMULATION DIAGRAMS:**

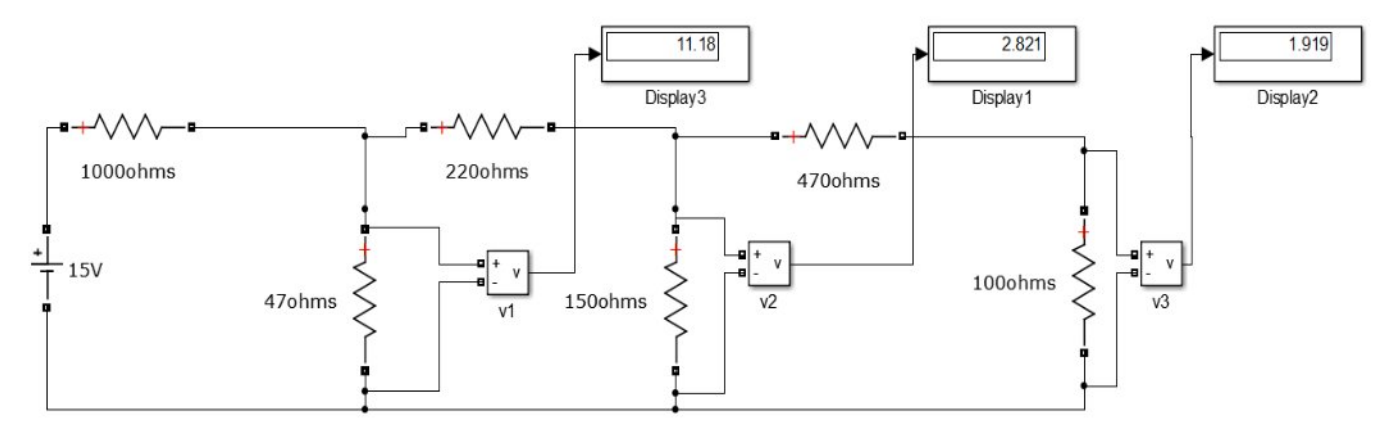

Figure – 3.2 Nodal analysis in MATLAB

#### 3.12 **PROCEDURE:**

- 1. Make the connections as shown in the circuit diagram by using MATLAB Simulink.
- 2. Measure the voltage across each node using voltage measurement.
- 3. Verify with the theoretical results obtained with practical results

#### **3.13 OBSERVATIONS:**

| Applied              | Node voltage(V <sub>1</sub> ) |           | Node voltage (V <sub>2</sub> ) |           | Node voltage (V <sub>3</sub> ) |           |
|----------------------|-------------------------------|-----------|--------------------------------|-----------|--------------------------------|-----------|
| Voltage<br>V (volts) | Theoretical                   | Practical | Theoretical                    | Practical | Theoretical                    | Practical |
|                      |                               |           |                                |           |                                |           |

#### **3.14 RESULT:**

#### 3.15 PRE LAB VIVA QUESTIONS:

- 1. On which law is the nodal analysis based?
- 2. What is nodal analysis?
- 3. When do we, go for super-node analysis?

#### 3.16 POST LAB VIVA QUESTIONS:

- 1. Define node.
- 2. Is nodal analysis is applicable to both dc and ac supply?
- 3. How do we calculate branch currents from node voltages?
- 4. How do we calculate branch voltages from node voltages?

#### **EXPERIMENT - 4**

### AVERAGE VALUE, RMS VALUE, FORM FACTOR, PEAK FACTOR OF SINUSOIDAL WAVE, SQUARE WAVE

#### 4.1 AIM:

To determine the average value, RMS value, form factor, peak factor of sinusoidal wave, square wave.

#### 4.2 APPARATUS

| S. No | Name               | Range | Quantity |
|-------|--------------------|-------|----------|
| 1     | Resistors          | 100Ω  | 2 Nos    |
| 2     | Inductor           | 1 mH  | 1 No     |
| 3     | Function Generator |       | 1 No     |
| 4     | Multimeter         |       | 1 No     |
| 5     | CRO                |       | 1 No     |

#### 4.3 THEORY:

In alternating current (AC, also ac) the movement (or flow) of electric charge periodically reverses direction. An electric charge would for instance move forward, then backward, then forward, then backward, over and over again. In direct current (DC), the movement (or flow) of electric charge is only in one direction.

**Average value:** Average value of an alternating quantity is expressed as the ratio of area covered by wave form to distance of the wave form.

**Root Mean Square (RMS) Value:** The RMS value of an alternating current is expressed by that steady DC current which when flowing through a given circuit for given time produces same heat as produced by that AC through the sane circuit for the same time period. In the common case of alternating current when I(t) is a sinusoidal current, as is approximately true for mains power, the RMS value is easy to calculate from the continuous case equation above. If we define Ip to be the peak current, then in general form

$$I_{\rm RMS} = \sqrt{\frac{1}{T_2 - T_1}} \int_{T_1}^{T_2} (I_{\rm p} \sin(\omega t))^2 dt.$$

Where *t* is time and  $\omega$  is the angular frequency ( $\omega = 2\pi/T$ , where *T* is the period of the wave). For a sinusoidal voltage,

$$V_{\rm rms} = \frac{V_{\rm peak}}{\sqrt{2}}.$$

16 | Page

The factor is called the crest factor, which varies for different waveforms. For a triangle wave form centered about zero.

$$V_{\rm rms} = \frac{V_{\rm peak}}{\sqrt{3}}.$$

For a square wave form centered about zero

RMS (Root Mean Square) value of an ac wave is the mean of the root of the square of the voltages at different instants. For an ac wave it will be  $1/\sqrt{2}$  times the peak value.

#### 4.4 **CIRCUIT DIAGRAM:**

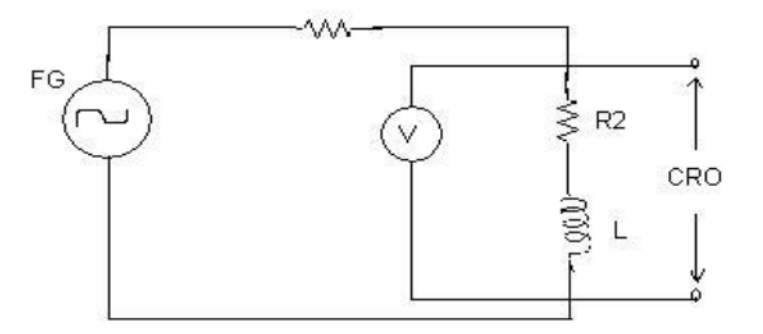

#### Fig – 4.1 Basic Circuit

#### 4.5 **PROCEDURE**:

- 1. Connect the circuit as shown in the circuit diagram of fig. 4.1.
- 2. Set the value of frequency say 100 Hz in the function generator.
- Adjust the ground of channel 1 and 2 of Cathode Ray Oscilloscope and then set it into DC mode.
- 4. Connect CRO across the load in DC mode and observe the waveform. Adjust the DC offset of function generator.
- 5. Note down the amplitude and frequency.
- 6. Set the multimeter into AC mode and measure input voltage and voltage across point AB. This value gives RMS value of sinusoidal AC.
- 7. Calculate the average value.
- 8. Repeat experiment for different frequency and different peak to peak voltage.
- 9. Measure the RMS and Average value of DC signal also where instead of function generator you can use DC supply.

#### 4.5 **OBSERVATIONS & CALCULATIONS:**

| Peak value | RMS value  | Average value |
|------------|------------|---------------|
| <b>(V)</b> | <b>(V)</b> | (V)           |
|            |            |               |

#### 4.6 **PRECAUTIONS:**

- 1. Check for proper connections before switching ON the supply
- 2. Make sure of proper color coding of resistors
- 3. The terminal of the resistance should be properly connected

#### 4.7 **RESULT:**

## (B) AVERAGE VALUE, RMS VALUE, FORM FACTOR, PEAK FACTOR OF SINUSOIDAL WAVE, SQUARE WAVE USING DIGITAL SIMULATION

#### 4.8 AIM:

To Determine the average value, RMS value, form factor, peak factor of sinusoidal wave, square wave.

#### 4.9 APPARATUS:

| S. No | SOFTWARE USED | DESKTOP<br>QUANTITY |
|-------|---------------|---------------------|
| 1     | MATLAB        | 01                  |

#### 4.10 CIRCUIT DIAGRAM:

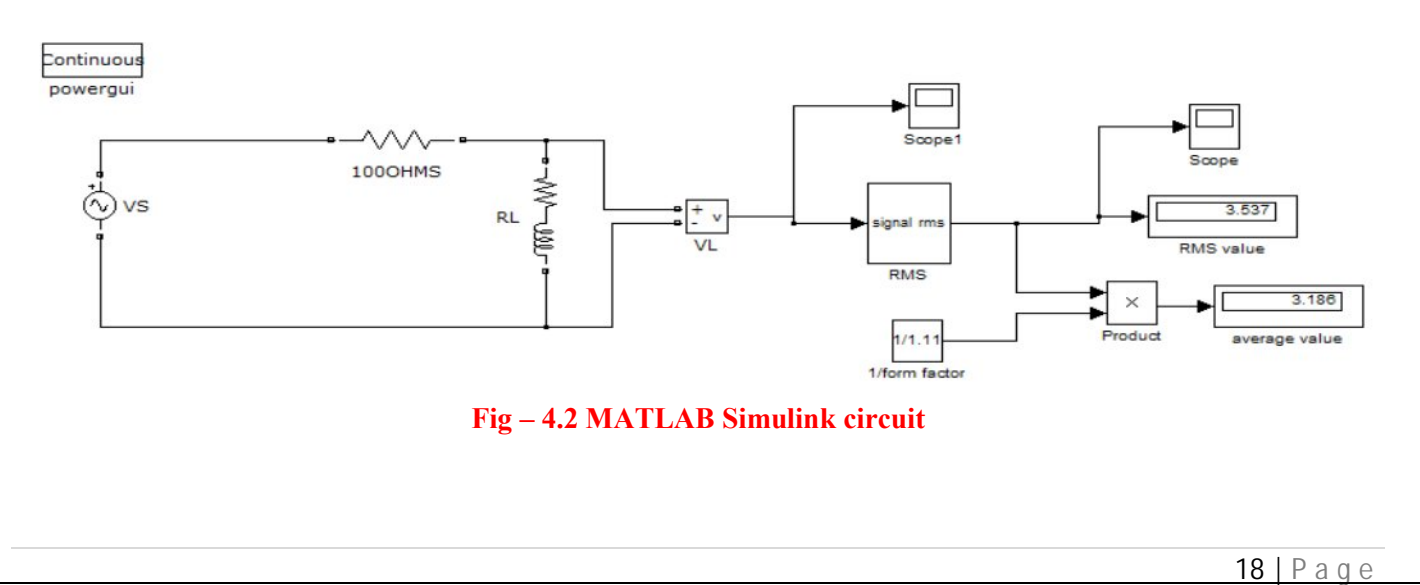

#### 4.11 **PROCEDURE:**

- 1. Make the connections as shown in the circuit diagram by using MATLAB Simulink.
- 2. Measure the Peak value of the voltage obtained
- 3. Verify with the practical results obtained with theoretical results

### 4.12 OBSERVATIONS & CALCULATIONS:

| Peak value | <b>RMS value</b> | Averagevalue |
|------------|------------------|--------------|
| <b>(V)</b> | <b>(V)</b>       | <b>(V)</b>   |
|            |                  |              |

#### **4.13 RESULT:**

#### 4.14 PRE LAB VIVA QUESTIONS:

- 1. What is complex wave?
- 2. Define Instantaneous value.
- 3. Why RMS value is not calculated for DC quantity?
- 4. Define RMS Value.
- 5. What is the expression for form factor and peak factor?

#### 4.15 **POST LAB VIVA QUESTIONS:**

- 1. What is RMS value of Sin wave?
- 2. Why RMS value is specified for alternating Quantity?
- 3. Why average value is calculated for half cycle for an sine wave?
- 4. Define form factor and peak factor for an alternating wave.

#### **EXPERIMENT - 5**

#### (A) VERIFICATION OF SUPERPOSITION THEOREM

#### 5.1 AIM:

To Verify principle of Superposition theoretically and practically.

#### **STATEMENT:**

In an linear, bilateral network the response in any element is equal to sum of individual responses While all other sources are non-operative.

#### 5.2 APPARATUS:

| S.No. | Equipment        | Range | Туре | Quantity |
|-------|------------------|-------|------|----------|
| 1.    | Resistors        | -     | -    |          |
| 2.    | Ammeter          |       |      |          |
| 3.    | R.P.S            |       |      |          |
| 4.    | Bread Board      | -     | -    |          |
| 5.    | Connecting Wires |       |      | required |

# 5.3 CIRCUIT DIAGRAM:

![](_page_23_Figure_9.jpeg)

**Fig- 5.1 Both Voltage Sources are acting (V1&V2)** 

**Fig - 5.2 Voltage Source V**<sub>1</sub> is acting alone

![](_page_23_Figure_12.jpeg)

#### Fig - 5.3 Voltage Source V<sub>2</sub> is acting alone

#### 5.4 **PROCEDURE**:

- 1. Connect the circuit as shown in figure (5.1) and note down the current flowing through  $R_3$  and let it be I.
- 2. Connect the circuit as shown in figure (5.2) and note down the ammeter Reading, and let it be  $I_1$ .
- 3. Connect the circuit as shown in figure (5.3) and note down the ammeter reading, and let it be  $I_2$ .
- 4. Verify for  $I=I_1+I_2$ .

5. Compare the practical and theoretical currents.

#### 5.5 TABULAR COLUMN:

| PARAMETERS                                          | WHEN BOTH<br>V <sub>1</sub> & V <sub>2</sub> ≠0<br>(I) | WHEN<br>V <sub>1</sub> ≠0 & V <sub>2</sub> =0<br>(I <sub>1</sub> ) | WHEN<br>V₁=0& V₂≠0<br>(I₂) |
|-----------------------------------------------------|--------------------------------------------------------|--------------------------------------------------------------------|----------------------------|
| Current through R <sub>3</sub> (Theoretical Values) |                                                        |                                                                    |                            |
| Current through R <sub>3</sub> (Practical Values)   |                                                        |                                                                    |                            |

#### 5.6 **PRECAUTIONS:**

- 1. Check for proper connections before switching ON the supply
- 2. Make sure of proper color coding of resistors
- 3. The terminal of the resistance should be properly connected

#### 5.7 RESULT

#### (B)VERIFICATION OF SUPERPOSITION THEOREM USING DIGITAL SIMULATION.

#### 5.8 AIM:

To verify Superposition theorem using digital simulation.

#### 5.9 APPARATUS:

| S. No | SOFTWARE USED | DESK TOP<br>QUANTITY |
|-------|---------------|----------------------|
| 1     | MATLAB        | 01                   |

#### 5.10 CIRCUIT DIAGRAMS:

![](_page_24_Figure_14.jpeg)

![](_page_25_Figure_0.jpeg)

#### Figure – 5.5. Verification of super position theorem.

![](_page_25_Figure_2.jpeg)

#### Figure – 5.6. Verification of super position theorem.

#### 5.11 **PROCEDURE**:

- 1. Make the connections as shown in the circuit diagram by using MATLAB Simulink.
- 2. Measure the current in each circuit using current measurement.
- 3. Verify with the theoretical results obtained with practical results

#### 5.12 **RESULT:**

#### **5.13 PRE LAB VIVA QUESTIONS:**

- 1. State Superposition theorem.
- 2. How to find power using Superposition theorem?
- 3. Write applications of super position theorem.

#### 5.14 POST LAB VIVA QUESTIONS:

- 1. Is it possible to apply Superposition theorem to nonlinear circuit?
- 2. Is it possible to apply Superposition theorem to ac as well as dc circuit?

#### **EXPERIMENT – 6**

#### (A)VERIFICATION OF RECIPROCITY THEOREM

#### 6.1 AIM:

To verify the condition of Reciprocity for an electric network.

#### 6.2 STATEMENT

In any linear, bilateral, single source network the ratio of excitation to response is constant even when their positions are inter - changed.

#### 6.3 APPARATUS:

| S. No. | Name of the Equipment | Range | Туре | Quantity |
|--------|-----------------------|-------|------|----------|
| 1      | Ammeter               |       |      |          |
| 2      | Voltmeter             |       |      |          |
| 3      | R.P.S                 |       |      |          |
| 4      | Resistors             |       |      |          |
| 5      | Bread Board           |       |      |          |
| 6      | Connecting Wires      |       |      |          |

#### 6.4 **CIRCUIT DIAGRAM:**

![](_page_26_Figure_9.jpeg)

Fig - 6.1 Basic Circuit

![](_page_26_Figure_11.jpeg)

Fig – 6.2 Response due to 10v before interchanging load

![](_page_27_Figure_0.jpeg)

Fig – 6.3 Response due to 10v after interchanging load

#### 6.5 **PROCEDURE**:

- 1. Connect the circuit as shown in fig 6.2.
- 2. Measure the current I1 in the branch.
- 3. Inter change voltage source and response as shown in fig6.3 and note down the current I2.
- 4. Observe that the currents I1 and I2 should be same.
- 5. Measure the ratio of excitation and response and check whether they are equal in both cases are not.

#### 6.6 **TABULAR COLUMN:**

| Parameters | Theoretical Values | Practical Values |
|------------|--------------------|------------------|
|            |                    |                  |
|            |                    |                  |

#### 6.7 **PRECAUTIONS:**

- 1. Check for proper connections before switching ON the supply
- 2. Make sure of proper color coding of resistors
- 3. The terminal of the resistance should be properly connected

#### 6.8 RESULT

#### (B)VERIFICATION OF RECIPROCITY THEOREM USING DIGITAL SIMULATION.

#### 6.9 AIM:

To verify Reciprocity theorem using digital simulation.

#### 6.10 APPARATUS:

| S. No | SOFTWARE USED | DESK TOP<br>QUANTITY |
|-------|---------------|----------------------|
| 1     | MATLAB        | 01                   |

#### 6.11 CIRCUIT DIAGRAMS:

![](_page_28_Figure_6.jpeg)

#### Fig – 6.4 Response due to 10v before interchanging load

![](_page_28_Figure_8.jpeg)

Fig – 6.5 Response due to 10v after interchanging load

#### 6.12 **PROCEDURE**:

- 1. Make the connections as shown in the circuit-6.4&6.5 diagram by using MATLAB Simulink.
- 2. Measure response current in the resistor in 10 ohms circuit-6.4.
- 3. Measure response current in the resistor in 10 ohms circuit-6.5.
- 4. Verify the reciprocity theorem.

#### 6.13 PRE LAB VIVA QUESTIONS:

- 1. State reciprocity theorem.
- 2. Is it possible to apply both theorems to ac as well as dc circuit?
- 3. Is Reciprocity is applicable for unilateral and bilateral networks?

#### 6.14 LAB ASSIGNMENT:

- 1. State and prove reciprocity theorem.
- 2. State applications of reciprocity theorem.

#### 6.15 POST LAB VIVA QUESTIONS:

- 1. Comment on the applicability of reciprocity theorem on the type of network.
- 2. Is reciprocity theorem applicable for networks with current source?

#### **EXPERIMENT – 7**

#### (A)VERIFICATION OF MAXIMUM POWER TRANSFER THEOREM

#### 7.1 AIM:

To design the load resistor which absorbs maximum power from source.

#### 7.2 STATEMENT:

The maximum power transfer theorem states that maximum power is delivered from a source to an load resistance when the load resistance is equal to source resistance. ( $R_L = R_s$  is the condition required for maximum power transfer).

#### 7.3 CIRCUIT DIAGRAM:

![](_page_30_Figure_7.jpeg)

Fig – 7.1 Maximum Power Transfer Circuit

#### 7.4 **PROCEDURE:**

- 1. Connect the circuit as shown in fig.7.1
- 2. Vary the load resistance in steps and note down voltage across the load and current flowing through the circuit.
- 3. Calculate power delivered to the load by using formula P=V\*I.
- 4. Draw the graph between resistance and power (resistance on X- axis and power on Y-axis).
- 5. Verify the maximum power is delivered to the load when  $R_L = Rs$  for DC.

#### 7.5 TABULAR COLUMN:

| S. No | RL | V | Ι | P=VI |
|-------|----|---|---|------|
| 1     |    |   |   |      |
| 2     |    |   |   |      |
| 3     |    |   |   |      |
| 4     |    |   |   |      |
| 5     |    |   |   |      |

#### **MODEL GRAPH:**

![](_page_31_Figure_1.jpeg)

Fig – 7.2 Output Graph of Maximum Power Transfer Theorem

#### 7.7 **PRECAUTIONS:**

- Check for proper connections before switching ON the supply 1.
- Make sure of proper color coding of resistors 2.
- 3. The terminal of the resistance should be properly connected

#### 7.8 **RESULT**

#### **(B)VERIFICATION OF MAXIMUM POWER TRANSFER THEOREM**

#### 7.9 AIM:

To verify maximum power transfer theorem using digital simulation.

#### 7.10 **APPARATUS:**

| S. No | SOFTWARE USED | DESK TOP<br>QUANTITY |
|-------|---------------|----------------------|
| 1     | MATLAB        | 01                   |

7.6

#### 7.11 CIRCUIT DIAGRAMS:

![](_page_32_Figure_1.jpeg)

#### Fig – 7.3 Maximum Power Transfer Circuit

#### 7.12 **PROCEDURE:**

- 1. Make the connections as shown in the circuit-7.3 diagram by using MATLAB Simulink.
- 2. Measure the voltage and current through the load resistor using voltage measurement and current measurement
- 3. Calculate the power .
- 4. Find the resistance at which maximum power delivered

#### 7.13 **RESULT:**

#### 7.14 PRE LAB VIVA QUESTIONS:

- 1. State maximum power transfer theorem.
- 2. Is it possible to apply maximum power transfer theorem to ac as well as dc circuit?
- 3. How to find power using maximum power transfer theorem?

#### 7.15 LAB ASSIGNMENT:

- 1. State and prove maximum power transfer theorem for dc circuit.
- 2. State and prove maximum power transfer theorem for ac circuit.

#### 7.16 POST LAB VIVA QUESTIONS:

- 1. What are conditions for maximum power transfer theorem?
- 2. Is it possible to apply maximum power transfer theorem to nonlinear circuit?

#### **EXPERIMENT - 8**

#### (A)VERIFICATION OF THEVENIN'S THEOREM

#### 8.1 AIM:

To Verify Thevenin's theorem.

#### 8.2 APPARATUS:

| S.No. | Equipment        | Range | Туре | Quantity    |
|-------|------------------|-------|------|-------------|
| 1     | Ammeter          |       |      |             |
| 2     | Voltmeter        |       |      |             |
| 3     | R.P.S            |       |      |             |
| 4     | Bread Board      |       |      |             |
| 5     | Resistors        |       |      |             |
| 6     | Connecting Wires |       |      | As required |

#### 8.3 STATEMENT:

Any linear, bilateral network having a number of voltage, current sources and resistances can be replaced by a simple equivalent circuit consisting of a single voltage source in series with a resistance, where the value of the voltage source is equal to the open circuit voltage and the resistance is the equivalent resistance measured between the open circuit terminals with all energy sources replaced by their ideal internal resistances

#### 8.4 CIRCUIT DIAGRAM:

![](_page_33_Figure_9.jpeg)

Fig-8.1 Measurement of V<sub>TH</sub> or V<sub>OC</sub>

![](_page_33_Figure_11.jpeg)

Fig – 8.2 Measurement of R<sub>TH</sub>

![](_page_33_Figure_13.jpeg)

Fig – 8.3 Measurement of  $I_L$  ( $I_L = V_{TH}$  or  $V_{OC}/R_{TH}+R_L$ )

#### 8.5 **PROCEDURE:**

- 1. Connect the circuit diagram as shown in fig.8.1
- 2. Measure current in  $R_L$ .
- 3. Connect the circuit as shown in fig8.2.
- 4. Measure open circuit voltage Voc by open circuiting terminals i.e,  $V_{TH}$
- 5. Draw the Thevenin's equivalent circuit as shown in fig8.3
- 6. Measurement current in  $R_L$

#### 8.6.1 TABULAR COLUMN:

| Parameters                 | <b>Theoretical Values</b> | <b>Practical Values</b> |
|----------------------------|---------------------------|-------------------------|
| $\mathbf{V}_{\mathbf{oc}}$ |                           |                         |
| R <sub>TH</sub>            |                           |                         |
| $I_L$                      |                           |                         |

#### 8.7 **PRECAUTIONS:**

- 1. Check for proper connections before switching ON the supply
- 2. Make sure of proper color coding of resistors
- 3. The terminal of the resistance should be properly connected.

#### 8.8 **RESULT**:

#### (B)VERIFICATION OF THEVENIN'S THEOREM USING DIGITAL SIMULATION.

#### 8.9 AIM:

To verify Thevenin's theorem using digital simulation.

#### 8.10 APPARATUS:

| S. No | SOFTWARE USED | DESK TOP<br>QUANTITY |
|-------|---------------|----------------------|
| 1     | MATLAB        | 01                   |

#### 8.11 CIRCUIT DIAGRAMS:

![](_page_35_Figure_1.jpeg)

#### Fig – 8.4 Measurement of $V_{TH}\ or\ V_{OC}$

![](_page_35_Figure_3.jpeg)

Fig – 8.5 Measurement of  $I_L$  (I\_L=  $V_{TH}$  or  $V_{OC}/$   $R_{TH}$  +R\_L )

#### 8.12 **PROCEDURE:**

- 1. Make the connections as shown in the circuit-8.4 diagram by using MATLAB Simulink.
- 2. Measure the open circuit voltage across the load terminals using voltage measurement.
- Connect circuit fig 8.5 Thevenin's equivalent circuit in MATLAB and find the load current.

#### **8.12 RESULT:**

#### 8.13 PRE LAB VIVA QUESTIONS:

- 1. What is load resistance?
- 2. How will you calculate Thevenin's resistance  $R_{TH}$ ?
- 3. How will you calculate The venin's voltage  $V_{\text{TH}}?$
- 4. How will you calculate load current  $I_L$ ?

#### 8.14 LAB ASSIGNMENT:

- 1. Solve the theoretical value of Thevenin's theorem for different circuits.
- 2. Solve the theoretical value of Thevenin's resistance for different circuits.

### 8.15 POST LAB VIVA QUESTIONS:

- 1. Write the applications of Thevenin's theorem.
- 2. Write the limitations of Thevenin's theorem.

# **EXPERIMENT - 9** (A)VERIFICATION OF NORTON 'S THEOREM

#### 9.1 AIM:

To Verify Norton's theorem.

#### 9.2 STATEMENT

Any linear, bilateral network with current sources, voltage sources and resistances can be replaced by an equivalent circuit consisting of a current source in parallel with a resistance. The value of the current source is the current flowing through the short circuit terminals of the network and the resistance is the equivalent resistance measured between the open circuit terminals of the network with all the energy sources replaced by their internal resistances.

#### 9.3 CIRCUIT DIAGRAM:

![](_page_37_Figure_6.jpeg)

#### 9.4 **PROCEDURE:**

- 1. Connect the circuit diagram as shown in fig 9.1.
- 2. Measure the current Isc (or) IN through AB by short-circuiting the resistance between A and B.
- 3. Connect the circuit diagram as shown in fig 9.2.
- 4. The resistance between A and B are obtained by using. Voltmeter, ammeter method and the ratio of V and I gives RN.
- 5. Draw Norton's equivalent circuit by connecting IN & RN in parallel as shown in fig9.3 and find load current.

#### 9.5 TABULAR COLUMN:

| Parameters | Theoretical Values | Practical Values |
|------------|--------------------|------------------|
| Isc/ IN    |                    |                  |
| RN         |                    |                  |
| IL         |                    |                  |

### (B)VERIFICATION OF NORTON'S THEOREM USING DIGITAL SIMULATION

#### 9.7 AIM:

To verify Norton's theorem using digital simulation.

#### 9.8 APPARATUS:

| S. No | SOFTWARE USED | DESK TOP<br>QUANTITY |
|-------|---------------|----------------------|
| 1     | MATLAB        | 01                   |

#### 9.9 **CIRCUIT DIAGRAMS**:

![](_page_38_Figure_7.jpeg)

#### Fig-9.4 Norton's current in MATLAB

![](_page_38_Figure_9.jpeg)

#### Fig-9.5 Load current in MATLAB

#### 9.9 **PROCEDURE:**

- 1. Make the connections as shown in the circuit-9.4 diagram by using MATLAB Simulink.
- 2. Measure the short circuit current through the load terminals using current measurement.
- 3. Connect circuit fig 9.5 Norton's equivalent circuit in MATLAB and find the load current.

#### 9.10 **PRECAUTIONS:**

- 1. Check for proper connections before switching ON the supply
- 2. Make sure of proper color coding of resistors
- 3. The terminal of the resistance should be properly connected

#### **9.11 RESULT:**

#### 9.12 PRE LAB VIVA QUESTIONS:

- 1. State Norton's theorem.
- 2. Define R<sub>N</sub>.
- 3. Define  $I_N$ .

#### 9.13 LAB ASSIGNMENT:

- 1. State and prove Norton's theorem.
- 2. Derive the value of  $R_N$ .
- 3. Find Norton's equivalent resistance from the circuit having dependent source?

#### 9.14 **POST LAB VIVA QUESTIONS:**

- 1. Convert Thevenin's equivalent into Norton's equivalent.
- 2. Is it possible to apply Norton's theorem ac as well as dc circuit?
- 3. What are the applications of Norton's theorem?

#### **EXPERIMENT - 10**

#### (A)VERIFICATION OF COMPENSATION THEOREM

#### 10.1 AIM:

To verify the compensation theorem and to determine the change in current.

#### **10.2 APPARATUS:**

| S. No. | Name of the Equipment | Range | Туре | Quantity |
|--------|-----------------------|-------|------|----------|
| 1      | Ammeter               |       |      |          |
| 2      | Voltmeter             |       |      |          |
| 3      | R.P.S                 |       |      |          |
| 4      | Resistors             |       |      |          |
| 5      | Bread Board           |       |      |          |
| 6      | Connecting Wires      |       |      |          |

#### **10.3 STATEMENT**

Compensation theorem states that any element in electrical network can be replaced by its equivalent voltage source, whose value is equal to product of current flowing through it and its value. (Compensation theorem got the importance of determining the change in current flowing through element or circuit because of change in the resistance value).

#### **10.4 CIRCUIT DIAGRAM:**

![](_page_40_Figure_9.jpeg)

Fig – 10.1 Basic Circuit

![](_page_40_Figure_11.jpeg)

Fig – 10.2 After change in resistance circuit

![](_page_40_Figure_13.jpeg)

Fig -10.3 Compensation Theorem Circuit

#### **10.5 PROCEDURE:**

- 1. Connect the circuit as shown in fig10.1.
- 2. Measure the current I..
- 3. Connect the circuit as shown in fig10.2. by increasing the circuit resistance( $\Delta R$ ), Measure the current I1.
- 4. The change in current in the circuit can be found by connecting a voltage source equal to  $I_1\Delta R$  as shown in fig10.3.
- 5. Measure the current I" i.e., the change in current.
- 6. Observe that I''= I- I1.

#### **10.5 TABULAR COLUMN:**

| S.No. | Parameters | Theoretical value | Practical value |
|-------|------------|-------------------|-----------------|
| 1     |            |                   |                 |
| 2     |            |                   |                 |
| 3     |            |                   |                 |

#### **10.6 RESULT:**

#### (B) VERIFICATION OF COMPENSATION THEOREM USING DIGITAL SIMULATION

#### **10.7 AIM:**

To verify compensation theorem using digital simulation.

#### **10.8 APPARATUS:**

| S. No | SOFTWARE USED | DESK TOP<br>QUANTITY |
|-------|---------------|----------------------|
| 1     | MATLAB        | 01                   |

#### **10.9 CIRCUIT DIAGRAMS:**

![](_page_41_Figure_16.jpeg)

#### Fig -10.4 Basic circuit in MATLAB.

![](_page_42_Figure_0.jpeg)

Fig -10.5 After compensation of resistance circuit in MATLAB

![](_page_42_Figure_2.jpeg)

Fig -10.6 Compensation Theorem Circuit in MATLAB

#### **10.10 PROCEDURE:**

- 1. Make the connections as shown in the circuit diagrams by using MATLAB Simulink.
- 2. Using fig.10.4 find the current flowing through original circuit.
- 3. Using fig 10.5 find current flowing through the change in resistance.
- 4. Using fig10.6 find the changed current.

#### **10.11 PRECAUTIONS:**

- 1. Check for proper connections before switching ON the supply
- 2. Make sure of proper color coding of resistors
- 3. The terminal of the resistance should be properly connected

#### **10.12 RESULT:**

#### **10.13 PRE LAB VIVA QUESTIONS:**

- 1. What is Compensation theorem?
- 2. Is it possible to apply compensation theorem to ac as well as dc circuit?
- 3. Is Compensation theorem applicable for unilateral and bilateral networks?

#### **10.14 LAB ASSIGNMENT:**

- 1. State and prove Compensation theorem.
- 2. Give the importance of Compensation theorem.

#### 10.15 POST LAB VIVA QUESTIONS:

- 1. Which condition is required to apply the Compensation theorem for the circuit?
- 2. Comment on the applicability of Compensation theorem on the type of network.
- 3. Give the importance of compensation theorem.

#### **EXPERIMENT – 11**

#### A) VERIFICATION OF MILLIMAN'S THEOREM

#### 11.1 AIM:

To verify the Milliman's Theorem.

#### **11.2 STATEMENT:**

This theorem states that in any network, if the voltage sources  $V_1, V_2, \ldots, V_n$  in series with their internal resistances  $R_1, R_2, \ldots, R_n$  respectively are in parallel, then these sources may be replaced by a single voltage source V' in series-with  $R_1$ .

V' = V1G1+V2G2+----VnGn / G1+G2-----Gn

 $R_1 = 1 / G1 + G2 - ---Gn$ 

#### **11.3 APPARATUS:**

| S. No. | Name of the Equipment | Range | Туре | Quantity |
|--------|-----------------------|-------|------|----------|
| 1      | Ammeter               |       |      |          |
| 2      | Voltmeter             |       |      |          |
| 3      | R.P.S                 |       |      |          |
| 4      | Resistors             |       |      |          |
| 5      | Bread Board           |       |      |          |
| 6      | Connecting Wires      |       |      |          |

#### **11.4 CIRCUIT DIAGRAM:**

![](_page_44_Figure_11.jpeg)

![](_page_44_Figure_12.jpeg)

Fig – 11.1 Basic Circuit

![](_page_44_Figure_14.jpeg)

#### **11.5 PROCEDURE:**

- 1. Connect the circuit as shown in fig.11.1
- 2. Measure the current through the resistor R3.
- 3. Connect the circuit as shown in fig.11.2 and measure the current through R3.
- 4. Observe that the two currents are same.

#### **11.6 TABULAR COLUMN:**

| S.No. | Parameters | Theoretical value | Practical value |
|-------|------------|-------------------|-----------------|
| 1     |            |                   |                 |
| 2     |            |                   |                 |

#### **11.7 RESULT:**

#### (B)VERIFICATION OF MILLIMAN'S THEOREM USING DIGITAL SIMULATION

#### 11.8 AIM:

To verify Milliman's theorem using digital simulation.

#### **11.9 APPARATUS:**

| S. No | SOFTWARE USED | DESK TOP<br>QUANTITY |
|-------|---------------|----------------------|
| 1     | MATLAB        | 01                   |

#### **11.10 CIRCUIT DIAGRAMS:**

![](_page_45_Figure_14.jpeg)

#### Fig – 11.3 Simulation Basic Circuit

![](_page_46_Figure_0.jpeg)

#### Fig - 11.4 Simulation Millman's Circuit

#### **11.11 PROCEDURE:**

- 1. Connect the circuit as shown in fig 11.3 using MAT LAB Simulink.
- 2. Measure the current through the resistor R3.
- 3. Connect the circuit as shown in fig.11.4 and measure the current through R3.
- 4. Observe that the two currents are same.

#### **11.12 RESULT:**

#### 11.13 PRE LAB VIVA QUESTIONS:.

- 1. State Millman's theorem.
- 2. Is it possible to apply both theorems to ac as well as dc circuit?
- 3. Is Millman's is applicable for unilateral and bilateral networks?

#### 11.14 LAB ASSIGNMENT:

- 1. State and prove Millman's theorem.
- 2. State application of Millman's theorem.

#### 11.15 POST LAB VIVA QUESTIONS:

- 1. Which condition is required to apply the Milliman's theorem for the circuit?
- 2. Comment on the applicability of Milliman's theorem on the type of network.

#### **EXPERIMENT – 12**

#### (A) VERIFICATION OF SERIES RESONANCE

#### 12.1 AIM:

To design the resonant frequency, quality factor and band width of a series resonant circuit.

#### **12.2 APPARATUS:**

| S. No. | Name of the Equipment | Range | Туре | Quantity |
|--------|-----------------------|-------|------|----------|
| 1      | Signal generator      |       |      |          |
| 2      | Required resistors    |       |      |          |
| 3      | Required Inductors    |       |      |          |
| 4      | Required capacitors   |       |      |          |
| 5      | CRO probes            |       |      |          |
| 6      | Connecting wires      |       |      |          |

#### **12.3 CIRCUIT DIAGRAM:**

![](_page_47_Figure_7.jpeg)

#### Fig – 12.1 Series Resonance

#### **12.4 PROCEDURE:**

- 1. Connect the circuit as shown in fig.12.1 for series resonant circuit
- 2. Set the voltage of the signal from function generator to 10V.
- 3. Vary the frequency of the signal in steps and note down the magnitude of response on CRO respectively.( response wave form is observed across element R)
- 4. Form the observation table between the frequency and magnitude of response in CRO for series resonance circuit.
- 5. Draw a graph between frequency and magnitude of response on the semi-log sheet and determine the resonant frequency, quality factor and bandwidth of series RLC circuit\.

### **12.5 THEORETICAL CALCULATIONS:**

#### **Series Resonance**

| Resonant Frequency      | $(fr) = 1/(2 \prod \sqrt{LC})$ Lower |
|-------------------------|--------------------------------------|
| cut off frequency       | $(f_1) = \text{fr-R/4}\prod L$       |
| Upper cut off frequency | $(f_2) = fr + R/4 \prod L$ Quality   |
| factor                  | $Q_r = \omega_r L/R = 1/\omega_r RC$ |
| Band Width              | $f_2-f_1 = R/2\prod L$               |

#### **12.6 TABULAR COLUMN:**

| S.No. | Frequency (Hz) | Magnitude of response |
|-------|----------------|-----------------------|
| 1     |                |                       |
| 2     |                |                       |
| 3     |                |                       |
| 4     |                |                       |
| 5     |                |                       |
| 6     |                |                       |
| 7     |                |                       |
| 8     |                |                       |
| 9     |                |                       |
| 10    |                |                       |

#### 12.7 MODEL GRAPH:

![](_page_48_Figure_6.jpeg)

Fig – 12.2 Series Resonance

**12.8 RESULT:** 

#### (B) DESIGN AND SIMULATION OF SERIES RESONANCE CIRCUIT.

#### 12.9 AIM:

To plot the magnitude curve for various frequencies for the given RLC series circuit.

#### **12.10 SOFTWARE REQUIRED:**

| S. No | SOFTWARE USED | DESK TOP<br>QUANTITY |
|-------|---------------|----------------------|
| 1     | MATLAB        | 01                   |

#### **12.11 THEORY:**

A circuit is said to be in resonance when applied voltage V and current I are in phase with each other. Thus at resonance condition, the equivalent complex impedance of the circuit consists of only resistance (R) and hence current is maximum. Since V and I are in phase, the power factor is unity.

The complex impedance

Z = R + j (XL - XC)Where XL =  $\omega L$ XC = 1/ $\omega C$ 

At resonance, XL = XC and hence Z = R

#### Bandwidth of a Resonance Circuit:

Bandwidth of a circuit is given by the band of frequencies which lies between two points on either side of resonance frequency, where current falls through 1/1.414 of the maximum value of resonance. Narrow is the bandwidth, higher the selectivity of the circuit. As shown in the model graph, the bandwidth AB is given by f2 - f1. f1 is the lower cut off frequency and f2 is the upper cut off frequency

#### 12.12 CIRCUIT DIAGRAM:

![](_page_49_Figure_13.jpeg)

#### Fig – 12.3 Series Resonance simulation diagram

#### **12.13 PROCEDURE:**

- 1. Open a new MATLAB/SIMULINK model
- 2. Connect the circuit as shown in the figure 12.3
- 3. Debug and run the circuit
- 4. By double clicking the powergui plot the value of current for the different values of frequencies

#### 12.14 MODEL GRAPH FOR SERIES RESONANCE

![](_page_50_Figure_6.jpeg)

![](_page_50_Figure_7.jpeg)

Frequency in Hz

Fig – 12.4 Series Resonance Model graph

#### 12.14 %PROGRAM TO FIND THE SERIES RESONANCE

clc; clear all; close all; r=input('enter the resistance value----->'); l=input('enter the inductance value----->'); c=input('enter the capacitance value----->'); v=input('enter the input voltage------>'); f=5:2:300; xl=2\*pi\*f\*l; xc=(1./(2\*pi\*f\*c)); x=xl-xc;

```
z=sqrt((r^2)+(x.^2));
i=v./z;
%plotting the graph
subplot(2,2,1);
plot(f,xl);
grid;
xlabel('frequency');
ylabel('X1');
subplot(2,2,2);
plot(f,xc);
grid;
xlabel('frequency');
ylabel('Xc');
subplot(2,2,3);
plot(f,z);
grid;
xlabel('frequency');
ylabel('Z');
subplot(2,2,4);
plot(f,i);
grid;
xlabel('frequency');
ylabel('I');
```

#### 12.15 **PROGRAM RESULT:**

enter the resistance value---->100 enter the inductance value---->10e-3 enter the capacitance value---->0.1\*10^-6 enter the input voltage----->10

![](_page_52_Figure_0.jpeg)

#### **12.16 PRE LAB VIVA QUESTIONS:**

- 1. Define resonance.
- 2. Give condition for series resonance.
- 3. Define band width.
- 4. Define quality factor.
- 5. What is the importance of quality factor?

#### 12.17 LAB ASSIGNMENT:

- 1. Define quality factor and give expression for it.
- 2. Give the application of series resonance circuit.

### 12.18 POST LAB VIVA QUESTIONS:

- 1. Define series resonance.
- 2. Define magnification.
- 3. What is the power factor under resonant condition?

#### **EXPERIMENT – 13**

#### (A) VERIFICATION OF PARALLEL RESONANCE

#### 13.1 AIM:

To design the resonant frequency, quality factor and band width of a parallel resonant circuit.

#### **13.2 APPARATUS:**

| S. No. | Name of the Equipment | Range | Туре | Quantity |
|--------|-----------------------|-------|------|----------|
| 1      | Signal generator      |       |      |          |
| 2      | Required resistors    |       |      |          |
| 3      | Required Inductors    |       |      |          |
| 4      | Required capacitors   |       |      |          |
| 5      | CRO probes            |       |      |          |
| 6      | Connecting wires      |       |      |          |

#### **13.3 CIRCUIT DIAGRAM:**

![](_page_53_Figure_7.jpeg)

Fig – 13.1 Parallel Resonance

#### **13.4 PROCEDURE:**

- 1. Connect the circuit as shown in fig.2 for parallel resonant circuit.
- 2. Set the voltage of the signal from function generator to 10V.
- 3. Vary the frequency of the signal in steps and note down the magnitude of response on CRO respectively.( response wave form is observed across element R)
- 4. Form the observation table between the frequency and magnitude of response in CRO firstly for parallel resonance circuit.
- 5. Draw a graph between frequency and magnitude of response on the semi-log sheet and determine the resonant frequency, quality factor and bandwidth of parallel RLC circuit.

#### **13.5 THEORETICAL CALCULATIONS:**

#### **Parallel Resonance**

Resonant Frequency  $(f_r) = 1/(2 \prod \sqrt{LC})$ Lower cut off frequency $(f_1) = f_r - 1/4 \prod RC$  Upper cut off frequency  $(f_2) = f_r + 1/4 \prod RC$  Quality factor  $Q_r = \omega_r CR = f_r/B.W$ Band Width f2-f1 =  $1/2 \prod RC$ 

### **13.6 TABULAR COLUMN:**

| S.No. | Frequency (Hz) | Magnitude of response |
|-------|----------------|-----------------------|
| 1     |                |                       |
| 2     |                |                       |
| 3     |                |                       |
| 4     |                |                       |
| 5     |                |                       |
| 6     |                |                       |
| 7     |                |                       |
| 8     |                |                       |
| 9     |                |                       |
| 10    |                |                       |

#### 13.7 MODEL GRAPH:

![](_page_54_Figure_5.jpeg)

Fig – 13.2. Parallel Resonance

13.8 RESULT

#### (B) DESIGN AND SIMULATION OF PARALLEL RESONANCE CIRCUIT.

#### 13.9 AIM:

To plot the magnitude of current for various frequencies for the given RLC parallel circuit.

#### **13.10 SOFTWARE REQUIRED:**

| S. No | SOFTWARE USED | DESK TOP<br>QUANTITY |
|-------|---------------|----------------------|
| 1     | MATLAB        | 01                   |

#### **13.11 THEORY:**

A circuit is said to be in resonance when applied voltage V and current I are in phase with each other. Thus at resonance condition, the equivalent complex impedance of the circuit consists of only resistance (R) and hence current is maximum. Since V and I are in phase, the power factor is unity. The complex impedance

Z = R + j (XL - XC)Where  $XL = \omega L$  $XC = 1/\omega C$ 

At resonance, XL = XC and hence Z = R

Bandwidth of a Resonance Circuit:

Bandwidth of a circuit is given by the band of frequencies which lies between two points on either side of resonance frequency, where current falls through 1/1.414 of the maximum value of resonance. Narrow is the bandwidth, higher the selectivity of the circuit. As shown in the model graph, the bandwidth AB is given by f2 - f1. f1 is the lower cut off frequency and f2 is the upper cut off frequency.

#### **13.12 PROCEDURE:**

- 1. Open a new MATLAB/SIMULINK model.
- 2. Connect the circuit as shown in the figure 13.3.
- 3. Debug and run the circuit.
- 4. By double clicking the powergui plot the value of current for the different values of frequencies.

![](_page_56_Figure_0.jpeg)

To obtain the graphs of frequency vs. BL, frequency vs. BC, frequency vs. admittance and frequency vs. current vary frequency in steps for the given circuit and find the resonant frequency and check by theoretical calculations.

R = 1000W, C = 400 m F, L = 1 H, V = 50V vary frequency in steps of 1 Hz using Matlab.

#### 13.15 %PROGRAM TO FIND THE PARALLEL RESONANCE

```
clc;
clear all;
close all;
r=input('enter the resistance value---->');
l=input('enter the inductance value----->');
c=input('enter the capacitance value----->');
v=input('enter the input voltage----->');
f=0:2:50;
xl=2*pi*f*l;
xc=(1./(2*pi*f*c));
b1=1./xl;
bc=1./xc;
b=b1-bc;
g=1/r;
y=sqrt((g^2)+(b.^2));
i=v*y;
%plotting the graph
subplot(2,2,1);
plot(f,b1);
grid;
xlabel('frequency');
ylabel('B1');
subplot(2,2,2);
plot(f,bc);
grid;
xlabel('frequency');
ylabel('Bc');
subplot(2,2,3);
plot(f,y);
grid;
xlabel('frequency');
ylabel('Y');
subplot(2,2,4);
plot(f,i);
grid;
xlabel('frequency');
```

ylabel('I');

#### **13.16 PRE LAB VIVA QUESTIONS:**

- 1. Define parallel resonance.
- 2. Give condition for parallel resonance.
- 3. Define band width.
- 4. Define quality factor.
- 5. What is importance of quality factor?

#### 13.17 LAB ASSIGNMENT:

- 1. Define quality factor and give expression for it.
- 2. Give the application of parallel resonance circuit.

#### **13.18 POST LAB VIVA QUESTIONS:**

- 1. What is the difference between series and parallel resonance?
- 2. What do you observe from the parallel resonance graphs?

#### **EXPERIMENT – 14**

#### DETERMINATION OF SELF, MUTUAL INDUCTANCE AND COEFFICIENT OF COUPLING

#### 14.1 AIM:

To determine self, mutual inductance and coefficient of coupling of a mutually coupled circuit.

#### **14.2 APPARATUS:**

| S. No. | Name of the Equipment | Range | Туре | Quantity |
|--------|-----------------------|-------|------|----------|
| 1      | Ammeter               |       |      |          |
| 2      | Voltmeter             |       |      |          |
| 3      | 1-phase Transformer   |       |      |          |
| 4      | 1-phase Variac        |       |      |          |
| 5      | 1-ph A.C. Supply      |       |      |          |
| 6      | Connecting Wires      |       |      |          |

#### 14.3 CIRCUIT DIAGRAM

![](_page_59_Figure_7.jpeg)

![](_page_59_Figure_8.jpeg)

![](_page_59_Figure_9.jpeg)

![](_page_59_Figure_10.jpeg)

![](_page_60_Figure_0.jpeg)

Fig – 14.3 Circuit Diagram of Equivalent Inductance

#### **14.4 PROCEDURE:**

- 1. Connect the circuit as shown in fig.14.1 and measure the self inductance of coil 1 i.e. L1 by noting the voltmeter and ammeter readings.
- 2. Connect the circuit as shown in fig.14.2 and measure the self inductance of coil 2 i.e. L2 by noting the voltmeter and ammeter readings.
- 3. Connect the circuit as shown fig.14.3 and note down voltmeter (V) and ammeter (A) readings and determine equivalent inductance Leq.
- 4. Calculate coefficient of coupling.

#### 14.5 THEORETICAL CALCULATIONS:

(Neglect winding resistance)

 $Leq = L1 + L2 \pm 2M$ 

Mutual Inductance  $M = [(L_{eq} - (L_1+L_2))/2]$ 

Coefficient of Coupling  $K = M/\sqrt{(L1L2)}$ 

Where L1 and L2 are determined as follows

#### **Determination of L1**

From fig.14.1

XL1= voltmeter reading /ammeter reading

 $XL_1 = \omega L_1 = 2\Pi fL_1$ 

L1 =  $XL1/2\Pi f$  (Henry)

#### **Determination of L2**

From fig 14.2

XL2 = Voltmeter reading /Ammeter reading

 $XL2 = \omega L2 = 2\Pi fL2$ 

 $L_2 = X_{L_2/2}\Pi f(Henry)$ 

#### **Determination of Leq**

From fig 14.3

XLeq = Voltmeter reading /Ammeter reading

 $X_{Leq} = \omega L_{eq} = 2\Pi f L_{eq}$ 

Leq =  $X_{Leq}/2\Pi f$  (Henry)

### 14.6 TABULAR COLUMN:

### For XL1

| S. No. | Voltmeter Reading | Ammeter Reading | XL1 = V/I |
|--------|-------------------|-----------------|-----------|
| 1      |                   |                 |           |
| 2      |                   |                 |           |
| 3      |                   |                 |           |
| 4      |                   |                 |           |

#### For XL2

| S. No. | Voltmeter Reading | Ammeter Reading | XL2 = V/I |
|--------|-------------------|-----------------|-----------|
| 1      |                   |                 |           |
| 2      |                   |                 |           |
| 3      |                   |                 |           |
| 4      |                   |                 |           |

### For Xeq

| S. No | Voltmeter Reading | Ammeter Reading | XLeq =V/I |
|-------|-------------------|-----------------|-----------|
| 1     |                   |                 |           |
| 2     |                   |                 |           |
| 3     |                   |                 |           |
| 4     |                   |                 |           |

#### **14.7 RESULT:**

#### 14.8 PRE LAB VIVA QUESTIONS:

- 1. What is self inductance?
- 2. What is mutual inductance?
- 3. Define coefficient of coupling.
- 4. What is the formula for coefficient of coupling?
- 5. Define self induced emf.
- 6. Define mutually induced emf.

#### 14.9 LAB ASSIGNMENT:

- 1. Derive the expression between self inductance of two coils, mutual inductance between them and coefficient of coupling.
- 2. State and explain Faraday's law of electromagnetic induction.
- 3. Two coils of self inductances L1 and L2 are connected in series and M is the mutual inductance between them, derive the expression for the net inductance of the coil.

#### 14.10 POST LAB VIVA QUESTIONS:

- 1. Using dot convention, discuss the coupling in a simple magnetic circuit?
- 2. What is statically induce emf and dynamically induce emf?
- 3. Compare electric and magnetic circuit.
- 4. What is Lenz's law?